# Anleitung Raumreservationssystem für das Museum Allschwil, Haus für Kultur und Geschichte

(Hinweis: die mobile Version funktioniert aktuell nicht in allen Browsern. Besser Desktopversion benützen.)

- Erstelle ein Login unter www.allschwil.ch
- Logge dich ein
- Gehe zum Raumreservationssystem

|                                                                                                    |                                                               |                                                      | - 0 Y                        |
|----------------------------------------------------------------------------------------------------|---------------------------------------------------------------|------------------------------------------------------|------------------------------|
|                                                                                                    |                                                               | 0.43                                                 | ~ ~ ~ ~ ~ ~ ~ ~              |
| C C C C C C C C C C C C C C C C C                                                                                                    | CurchaffA Conversion Conversion Reversion Character Character | Atter Allinterentied entern 197 + Commerce DDE -     |                              |
|                                                                                                    |                                                               | erterna Vinntergrund entrerna 24 V Compress For -a   |                              |
|                                                                                                    | DE EN                                                         | Mome Kontakt Urucken PUP Barneretrei Profil Vorieser | suchbegriff eingeben         |
|                                                                                                    | AKTUELLES PORTRÄT LEBEN. THEM                                 | EN KULTUR & FREIZEIT WIRTSCHAFT POLITIK              | VERWALTUNG                   |
| GEMEINDE ALLSCHWIL                                                                                                    |                                                               |                                                      |                              |
|                                                                                                    |                                                               |                                                      | Öffnungszeiten               |
|                                                                                                    |                                                               |                                                      | Dienstleistungen             |
|                                                                                                    |                                                               |                                                      | Formulare & Dokumente        |
|                                                                                                    |                                                               | ,                                                    | Geschäftsleitung             |
|                                                                                                    |                                                               |                                                      | Mitarbeitende                |
|                                                                                                    |                                                               | T I I                                                | Medien                       |
|                                                                                                    |                                                               |                                                      | Outdooranlässe               |
|                                                                                                    |                                                               |                                                      | > Raumreservation            |
|                                                                                                    |                                                               |                                                      | Stellenangebote              |
|                                                                                                    |                                                               |                                                      | Reglemente & Verordnungen    |
|                                                                                                    |                                                               |                                                      |                              |
|                                                                                                    |                                                               |                                                      |                              |
| Sie sind angemeldet<br>als ronia rosenbusch@amx.ch                                                                                                    | Benutzerprofil                                                |                                                      |                              |
| U Abmelden                                                                                                    | Hinterlegte Kontaktdaten                                      | Passwort ändern                                      |                              |
|                                                                                                    | Benutzername: ronia rosenbusch@amx.ch                         | Attuelles Passwort*                                  |                              |
|                                                                                                    | Anrede: Frau                                                  |                                                      |                              |
|                                                                                                    | Name: Rosenbusch M                                            | Neues Passwort                                       |                              |
|                                                                                                    | E-Mail: ronja.rosenbusch@gmx.ch<br>Strasse/Nr: Telefon:       |                                                      |                              |
|                                                                                                    | 0788153557                                                    | Neues Passwort (Wiederholung)*                       |                              |
|                                                                                                    |                                                               |                                                      |                              |
|                                                                                                    | Logout                                                        | Löschen Abschicken                                   |                              |
| Interpreter www.enset.nvm.etropew.etro/index.pnp/inable=bis/doi/abs/doi/abs | osteingang - Nadia 🔀 Incident-Nummer 24 📼 Unbenannt - Nachric | Einwohnergemeinde     Word                           | P 🌑 🚺 🗞 🕅 写 🕥 📑 (1)) (8:07 🗮 |

Klicke entweder auf «Museum Allschwil Ausstellungsraum» oder «Museum Allschwil Veranstaltungsraum»

| Interpretation interpretation int |                                    |                                                                                                    |
|----------------------------------------------------------------------------------------------------|------------------------------------|----------------------------------------------------------------------------------------------------|
| intova L Kalender (5 Ecosia es Crie                                                                                                    | IGPI - HNIA - DIL HNIA - OIGSA - O | A Kakhalin Kaphalineg Kalabohalininen bestron Connester. V Complexity Complexity Complex |
|                                                                                                    |                                    | AKTUELLES PORTRÄT LEBENSTHEMEN KULTUR & FREIZEIT WIRTSCHAFT POLITIK VERWALTUNG                                                                                                    |
|                                                                                                    |                                    | oblette                                                                                                    |
|                                                                                                    | > Objekte                          | III Liste IIII Kacheln                                                                                                    |
|                                                                                                    | Reservationen                      | 10 Einträge anzeigen Q                                                                                                    |
|                                                                                                    | Belegungsplan                      | Name Attegorie Anzahl Status                                                                                                    |
|                                                                                                    | Profil/Passwort                    | Festbankgarnituren Diverses 10 Aktiv                                                                                                    |
|                                                                                                    | Logout                             | Schule Gartenhof - 1 Version - Kategorie 1 Aktiv<br>Kategorie                                                                                                    |
|                                                                                                    |                                    | Museum Allschwil - Ausstellungsraum Museum 1 Aktiv                                                                                                    |
|                                                                                                    |                                    | Museum Allschwil - Veranstaltungsraum Museum 1 Aktiv                                                                                                    |
|                                                                                                    | Sie sind angemeldet                | Quartiertreff Quartiertreff 1 Aktiv                                                                                                    |
|                                                                                                    | als ronja.rosenbusch@gmx.ch        | Hallenbad Räumlichkeiten 1 Aktiv                                                                                                    |
|                                                                                                    |                                    | Schule Gartenhof - Dreifachturnhalle Räumlichkeiten 1 Aktiv                                                                                                    |
|                                                                                                    |                                    | Schule Gartenhof - Musikzimmer ULSS.35 Räumlichkeiten 1 Aktiv                                                                                                    |
|                                                                                                    |                                    | <ul> <li>Schule Gartenhof - Saal/Gymnastikraum, Foyer, Räumlichkeiten 1 Aktiv</li> </ul>                                                                                                    |
|                                                                                                    |                                    | Schule Gartenhof - Schulzimmer Räumlichkeiten 1 Aktiv                                                                                                    |
|                                                                                                    |                                    | 1 bis 10 von 23 Einträgen Zurück 1 2 3 Nächste                                                                                                    |

# Es erscheint folgendes Fenster:

| 💄 🔲 😽 Einwohnergemeinde Allschwil - 🛛 🗙 🕂   |                                                                                                    |                                                                                                    |                                                   |                      |                     |                   | -       | 0 ×           |
|---------------------------------------------|----------------------------------------------------------------------------------------------------|----------------------------------------------------------------------------------------------------|---------------------------------------------------|----------------------|---------------------|-------------------|---------|---------------|
| ← C බ 🗄 https://www.allschwil.ch/d          | e/tor/objekte/index.php?action=get&objectId=151                                                                                                    |                                                                                                    |                                                   | A <sup>N</sup> 🏠     | Ф 4                 | ⊨ @ 4             | ~       | 📀             |
| ដ Cisco 🚦 Inova 🔳 Kalender 🔞 Ecosia 🚳 ChatG | PT 🎦 HMA 🎦 Exh. HMA 🎦 OrgsA 🎦 GS'A 🎦 KuschaffA 🎦 KuschaffReg 🎦 Kultursch                                                                                                    | naffCHWelt 🔲 Best PDF Converter                                                                                                    | ∂ Hintergrund entfern <sup>1</sup> ✓ Compress PDF |                      |                     |                   | 📋 Weit  | ere Favoriten |
|                                             | Museum Allschwil - Veranstaltungsraum                                                                                                    | $\frown$                                                                                                    | ne FN Home Kontskt Drucken                        | PDF Barrierefrei Pro | i Vorlesen<br>VERWA | Suchbegriff einge | iben Q  | Û             |
| GEMEINDE ALLSCHWIL                          | Adresse                                                                                                    | 🖾 Bilde 📲 Dokumente                                                                                                    | 오 arte 🛛 Kontakte 🕽 Unterobjekte                  |                      |                     |                   |         |               |
|                                             | Baslerstrasse 48<br>4123 Alischwil                                                                                                    |                                                                                                    |                                                   |                      |                     |                   |         |               |
|                                             | Beschreibung                                                                                                    | the second                                                                                                    | AR                                                |                      |                     |                   |         |               |
|                                             | Das Museum Anischmin, Hada für Kallah in Veschlichte, Deininder sich in Auf- und<br>Umbruch. Mehr dazu unter <u>www.museumallschwill.ch</u> .<br>Zweck                                                 | 12                                                                                                    |                                                   |                      |                     |                   |         |               |
|                                             | Der Veranstaltungssaal kann nur für <u>öffentliche Kulturanlässe</u> (Musik, Tanz, Theater,<br>Lesungen, Podien, etc.) gemietet werden. Private und geschlossene Veranstaltungen sig<br>nicht efraubt. |                                                                                                    |                                                   |                      |                     |                   |         |               |
|                                             | Mieträume<br>Dier Veranstaltinnessaal im 1. OG wird automatisch inklusive Enver im EG neut set. Die                                                                                                    |                                                                                                    |                                                   |                      |                     |                   |         |               |
|                                             | Bauernstudenten gesammen eine Gesammen im EG können bei Bedarf dazu ren viert werden.<br>Zugang                                                                                                    | and the second second s |                                                   |                      |                     |                   |         |               |
|                                             | Das Gebäude ist nicht rollstuhlgängig und verfügt über keinen Lif                                                                                                    |                                                                                                    |                                                   | _                    |                     |                   |         | U             |
|                                             | Personenbelegung                                                                                                    |                                                                                                    |                                                   | _                    |                     |                   |         |               |
|                                             | Maximal 50 Personen aus feuerpolizeilichen Gründen                                                                                                    |                                                                                                    |                                                   | _                    |                     |                   |         |               |
|                                             | Fristen                                                                                                    |                                                                                                    |                                                   | _                    |                     |                   |         |               |
|                                             | Eine Reservation muss mind. 6 Wochen im Vorus erfolgen und ist telefonisch nicht möglich.                                                                                                    |                                                                                                    |                                                   |                      |                     |                   |         |               |
|                                             | Wichtig                                                                                                    |                                                                                                    |                                                   | _                    |                     |                   |         |               |
|                                             | Bitte beigefügte Dokumente lesen.                                                                                                    |                                                                                                    |                                                   | _                    |                     |                   |         |               |
|                                             |                                                                                                    |                                                                                                    |                                                   |                      |                     |                   |         |               |
|                                             |                                                                                                    |                                                                                                    | ≡ Status a                                        | nzeigen              |                     |                   |         |               |
|                                             | ≪ < 31.01 225 > ≫ Heute                                                                                                    | Tag Woche Monat                                                                                                    | Zeiten ein                                        | schränken            |                     |                   |         | •             |
| 📲 2 計 = 🗃 🕐 💁 🗏 🔕 🖬 🖉 🖉                     | । 🔅 🔰 🛐 Skype for Business 🔤 Posteingang - Nadja 🔤 Incident-Nummer 24                                                                                                    | . 🛋 Unbenannt - Nachric 💽 Einw                                                                                                    | wohnergemeinde 👿 Dokument1 - Word                 |                      | 9 🔮 🚺               | 8 🛛 🦻 🤵           | o (¢) 🔯 | 18:10 😡       |

Schau dir unter «Dokumente» alle wichtigen Informationen und Vertragsbedingungen sorgfältig an.

| 🙎 🔲 😽 Einwohnergemeinde Allschwil - 🛚 🗙 🕂     |                                                                                                    |                                                       |                                          |               |          |                          | - 0          | ×         |
|-----------------------------------------------|----------------------------------------------------------------------------------------------------|-------------------------------------------------------|------------------------------------------|---------------|----------|--------------------------|--------------|-----------|
| ← C A ⊕ https://www.allschwil.ch/de/          | tor/objekte/index.php?action=get&objectId=151                                                                                                |                                                       | A                                        | 1 1           | ወ ሰ      | @ <b>↓</b>               | · · @        | . 👩       |
| 🞎 Cisco 🚦 Inova 📱 Kalender 🔞 Ecosia 🛞 ChatGPI | 🖰 HMA 🎦 Exh. HMA 🎦 OrgsA 🎦 GS'A 🎦 KuschaffA 🎦 KuschaffReg 🎦 Kulturs                                                                          | naffCHWelt 📃 Best PDF Converten 🙃 Hintergrund entfern | 🎇 ✔ Compress PDF                         |               |          |                          | 🗂 Weitere    | Favoriten |
| CEMENDE ALLSCHWEL                             | Eine Reservation muss mind. 6 Wochen im Vonus erfolgen und ist telefonisch nicht<br>möglich.<br>Wichtig<br>Bitte beigefügte Dokumente lesen. |                                                       |                                          | frei Profil ( | verwaltu | achtegriff eingebe<br>NG |              | 0^        |
|                                               | ≪ < 31.01.2025 > >> Heufe                                                                                                    | Tag Woche Monat                                       | ≡ Status anzeigen<br>Zeiten einschränken |               |          |                          |              | l         |
|                                               | KW 5                                                                                                    | Freitag                                               |                                          |               |          |                          |              |           |
|                                               | Ganztägig                                                                                                    |                                                       | ÷                                        |               |          |                          |              |           |
|                                               | 14:00                                                                                                    |                                                       | -                                        |               |          |                          |              |           |
|                                               | 15:00                                                                                                    |                                                       |                                          |               |          |                          |              |           |
|                                               | 16:00                                                                                                    |                                                       |                                          |               |          |                          |              |           |
|                                               | 17:00                                                                                                    |                                                       |                                          |               |          |                          |              |           |
|                                               | 10.00                                                                                                    |                                                       |                                          |               |          |                          |              |           |
|                                               | 18:00                                                                                                    |                                                       |                                          |               |          |                          |              |           |
|                                               | 19:00                                                                                                    |                                                       |                                          |               |          |                          |              |           |
|                                               | 20:00                                                                                                    |                                                       |                                          |               |          |                          |              |           |
|                                               | 21:00                                                                                                    |                                                       |                                          |               |          |                          |              |           |
|                                               | 22:00                                                                                                    |                                                       |                                          |               |          |                          |              |           |
|                                               |                                                                                                    |                                                       |                                          |               |          |                          |              |           |
|                                               | 23:00                                                                                                    |                                                       |                                          |               |          |                          |              |           |
|                                               |                                                                                                    | Outlook-Link g                                        | enerieren Reservieren                    |               |          |                          |              |           |
| 、<br>                                         | 🔅 🛐 Skype for Business 🧕 Posteingang - Nadja 🖬 Incident-Nummer 24                                                                            | 🖃 Unbenannt - Nachric 💽 Einwohnergemeinde 🐖 I         | Dokument1 - Word                         | 6             | 🧼 🚺 🗞    | NI 5 9 1                 | os (小) 08:11 | 1 🗟       |

### Scroll nach unten, bis du den Belegungsplan siehst:

Such mit den Pfeiltasten deinen gewünschten Buchungszeitraum aus und vergewissere dich, dass er frei ist. Klicke mit der linken Maustaste einmal in den Kalender. Ein Feld zur Eingabe des gewünschten Reservationszeitraums geht auf:

| 😩 🗖 🔯 Einvolvnergemeinde Alschwi - 🕫 🗙 🕂                                                                                                    | - 0 ×                          |
|----------------------------------------------------------------------------------------------------|--------------------------------|
| C Q D http://www.alischwitch/de/tor/objekte/inde/set/action=get&objectid=151                                                                                                    | 🛫 o 🕫 🖕 🗞 🧔                    |
| 🗯 Caso 🚦 Inoia 🧧 Kalender 🔞 Ecosia 🐵 Chais OFT 📴 👘 🔁 Edu Hilda 🛅 Orgad. 🛅 GSA 🌅 Kuschaffika 🛅 Kuschaffika 📄 Kuschaffika 📄 Kuschaffika                                                                           | 🛅 Weitere Favoriten            |
| C       O       Imps://www.alischeid.dv/sector/objekts/ndvg_micktion-get8objektid=151       Imps://www.alischeid.dv/sector/objekts/ndvg_micktion-get8objektid=151         Xt::::::::::::::::::::::::::::::::::: | CITIK VERWALLAKS               |
| 1600                                                                                                    |                                |
| Outlook-Link generieren Reservieren                                                                                                    |                                |
| 🚼 🔎 🖽 🔳 🗑 💿 🛢 🗧 🧑 🍐 📓 🐔 🔌 👘 🗞 Skype for Business 🧕 🗿 Posteingang - Nadja 🖉 Incident-Nummer 24 💻 Unbernant - Nachric 🕐 Environmergemeinde 🖉 Dokument - Word                                                      | 🖻 🎯 🌆 🗞 🗐 🍃 👷 💁 (10) OS-13 🛛 🗮 |

Erfasse dort den gewünschten Reservationszeitraum mit der genauen Uhrzeit (Anfang = Anfang Aufbau, Ende = Ende Abbau). Klicke auf «reservieren».

Wähle dann im aufgehenden Fenster die Zusatzobjekte («Unterobjekte») aus, die du dazu reservieren möchtest. (Diese Möglichkeit gibt es nur bei der Reservation des Veranstaltungsraums).

| 2 D Einwohnergemeinde Allschwil - R × +                |                                                    |                                                                     |                                                                |                                                               |                                              |                              |                  |                 |                      | - 0           | ×      |
|--------------------------------------------------------|----------------------------------------------------|---------------------------------------------------------------------|----------------------------------------------------------------|---------------------------------------------------------------|----------------------------------------------|------------------------------|------------------|-----------------|----------------------|---------------|--------|
| ← C 🔐 🗄 https://www.allschwil.ch/de/tor/reservat       | tionen/index.php                                   |                                                                     |                                                                |                                                               |                                              |                              | A <sub>9</sub>   | ☆ Φ             | 6 @ ¥                | ··· @         | •      |
| atta Cisco 🚦 Inova 🚺 Kalender 😨 Ecosia 🚳 ChatGPT 🛅 HMA | 🞦 Exh. HMA 🎦 OrgsA 🎦 GS'A 🎦 K                      | luschaffA 🛅 KuschaffReg                                             | 🛅 KulturschaffCHWelt 🛛 🔲                                       | Best PDF Converter                                            | Hintergrund entferr                          | 📖 🦉 🖌 Compress PDF -         |                  |                 |                      | 🛅 Weitere Fav | oriten |
| Neue R                                                 | Reservation anlegen                                |                                                                     |                                                                |                                                               | DE EN                                        | Home Kontekt Drucken         | PDF Barrierefrei | Profil Vorlesen | Suchbegriff eingeben | 2 <b>(</b>    |        |
|                                                        |                                                    | Datam                                                               |                                                                |                                                               | Adresso                                      | Übersief                     |                  |                 |                      |               |        |
|                                                        | Wählen Sie Ihr                                     | Objekt aus                                                          |                                                                | ~                                                             |                                              |                              |                  |                 |                      |               |        |
|                                                        | Baslerstrasse 48 , 4123 Al<br>Verfügbare Unterobje | lschwil<br><b>kte</b>                                               |                                                                |                                                               |                                              |                              |                  |                 |                      |               |        |
|                                                        | + Bauernstube inkl.<br>+ Flügel<br>+ Kløvier       | kleiner Nebenraum                                                   |                                                                |                                                               |                                              |                              |                  |                 |                      |               |        |
| Logo                                                   | JE                                                 | 4050 2 Middeum                                                      | [101]8.1030108301@                                             | Anocattra                                                     | 011112020 01                                 | Weter                        | -                |                 |                      |               |        |
|                                                        |                                                    | Aliscriwil<br>Ausstellung<br>4396 Museum<br>Alischwil<br>Kulturerbe | grix.cn)<br>Ronja Rosenbusch<br>(ronja.rosenbusch@<br>grix.ch) | Ausstellungsräum<br>Museum<br>Allschwil -<br>Ausstellungsraum | Dienstag Sa<br>01.04.2025 31<br>08:00 Uhr 23 | mstag<br>.05.2025<br>:00 Uhr | Q                |                 |                      |               |        |
|                                                        |                                                    | 1 bis 2 von 2 Einträgen                                             |                                                                |                                                               |                                              | Zurück 1                     | > Nächste        |                 |                      |               |        |

Überprüfe die Korrektheit der Angaben und drücke auf «weiter»:

| 💄 🗊 😻 Einwohnergemeinde Allschwil - R 🗴 🕂                |                                           |                                                                                  |                                                                       |                                                                  | - 0 ×                       |
|----------------------------------------------------------|-------------------------------------------|----------------------------------------------------------------------------------|-----------------------------------------------------------------------|------------------------------------------------------------------|-----------------------------|
| ← C                                                      | ı/index.php                               |                                                                                  | -                                                                     |                                                                  | A 🗘 🗆 🖓 🖶 🖌 🗞 🔇             |
| atta Cisco 🟅 Inova 📕 Kalender 🨢 Ecosia 🚳 ChatGPT 📩 HMA 📁 | Exh. HMA 👩 OrgsA 🧰 GS'A 📩 K               | uschaffA 📋 KuschaffReg 📋 Kultursch                                               | affCHWelt [ Best PDF Converter 🥃                                      | Hintergrund entfern 🦉 ✔ Compress PDF                             | Weitere Favoriten           |
| Neue Rese                                                | rvation anlegen                           |                                                                                  | n                                                                     | nE FN Home Kontakt. Drucken                                      | K VERWALTUNG                |
| EDMENDE ALSOMML                                          | <b>2</b> (                                |                                                                                  |                                                                       | O                                                                |                             |
|                                                          | Definieren Sie<br>Enzelreservation Serien | die Reservationszei                                                              | t                                                                     |                                                                  |                             |
|                                                          | Angaben zur Einzelres                     | ervation                                                                         |                                                                       |                                                                  |                             |
|                                                          | Datum ab<br>Do, 17.04.2025 10:30          |                                                                                  | Datum bis<br>Do, 17.04.2025 21:00                                     |                                                                  |                             |
|                                                          |                                           |                                                                                  |                                                                       | Zurück Weiter                                                    |                             |
| Dojeke<br>> Reservat<br>Belegungos                       | lonen                                     | <ul> <li>Einträge anzeigen</li> <li>D - Anlass</li> <li>Benutz</li> </ul>        | nlung<br>er 🏾 Ə Objekt 🔿                                              | Von 🔹 Bis 🔹                                                      |                             |
| Profil/Pasp<br>Logout                                    | wort                                      | Ausstellung Ronja R<br>4398 2 Museum <i>(ronja n</i><br>Allschwill <i>gmx.ch</i> | osenbusch Museum<br>esenbusch@ Allschwil -<br>Ausstellungsraum        | Samstag Montag<br>01.11.2025 01.12.2025<br>00:00 Uhr 00:00 Uhr   | Q                           |
|                                                          |                                           | 4396 Ausstellung<br>Allschwil<br>Kulturerbe                                      | osenbusch Museum<br><i>isenbusch@</i> Allschwil -<br>Ausstellungsraum | Dienstag Samstag<br>01.04.2025 31.05.2025<br>08:00 Uhr 23:00 Uhr | Q                           |
| Pio start asses                                          |                                           | 1 bis 2 von 2 Einträgen                                                          |                                                                       | Zurück 1                                                         | > Nachste                   |
| 🟥 🔎 Hì 💻 📷 🕐 💁 🖩 🖉 🍪 🖬 🖉 🗞 🕓 🧕                           | 🔄 Skype for Business 🛛 🧕 Posteing         | ang - Nadja 🛛 🗹 Incident-Nummer 24                                               | 🖃 Unbenannt - Nachric 💿 Einwol                                        | ohnergemeinde 💘 Dokument1 - Word                                 | 🖻 🎯 👥 😒 🕺 🥃 👷 🚮 (a) 08:18 📑 |

Gib im nächsten Fenster einen aussagekräftigen Titel ein, der Folgendes umfasst:

- Name der auftretenden Gruppe oder des Anlasses (z.B. Rolling Stones)
- Veranstaltungsart (z.B. Konzert)
- Veranstaltungstitel (z.B. «Tour 24»)

«Konzert Rolling Stones Tour 24»

Kreuze die Art des Anlasses an und ob du für diesen Anlass Finanzierung von der Gemeinde Allschwil beantragen wirst oder schon beantragt hast. Gib deine Bemerkungen ein.

| 💄 🔲 🛛 Einwohnergemeinde Allschwil - R 🗙 🥔 Taur - The Rolling Stones   Of | ice x   +                                                                                                    | - ø ×                                      |
|--------------------------------------------------------------------------|----------------------------------------------------------------------------------------------------|--------------------------------------------|
| ← C @ https://www.allschwil.ch/de/tor/reservationen/index                | php                                                                                                    | ዶ 🏠 🖽 🕼 庙 🖕 🗞 … 🏈                          |
| ಮೆರೆ Cisco 🚦 Inova 🧧 Kalender 🔞 Ecosia 🚳 ChatGPT 🛅 HMA 🛅 Exh. HN         | A 🎦 OrgsA 🛅 GS'A 🎦 KuschaffA 🎦 KuschaffReg 🎦 KulturschaffCHWelt 📋 Best PDF Converter 😮 Hintergrund entfern 🦉 🛩 Compress PDF  | 🛅 Weitere Favoriten                        |
| Neue Reservatio                                                          | n anlegen                                                                                                    | X Profil Vorlesen Suchbegriff eingeben Q 0 |
|                                                                          |                                                                                                    |                                            |
|                                                                          | Beschreiben Sie Ihren Anlass                                                                                                 |                                            |
|                                                                          | Tael<br>Konzert Rolling Stones Tour 24                                                                                       | IIIII                                      |
|                                                                          | Typ des Anlasses * Bits Zureffredes antwuczen                                                                                |                                            |
|                                                                          | MDax Treater Learning Lanz Polum Anders Aussellung<br>Finanzisrung durch Gemeinde Alschwil (Abt. Kultur, Ist/wird beantragt) |                                            |
|                                                                          | Bernerkung                                                                                                    |                                            |
|                                                                          |                                                                                                    |                                            |
|                                                                          |                                                                                                    |                                            |
|                                                                          |                                                                                                    |                                            |
|                                                                          |                                                                                                    |                                            |
|                                                                          |                                                                                                    |                                            |
|                                                                          |                                                                                                    |                                            |
|                                                                          | Absitze: 0, Worter: 0/100 🖌                                                                                                  |                                            |
|                                                                          | Zurtick: Wester                                                                                                    |                                            |
|                                                                          | T bis 2 von 2 Eintragen Zurück 1 > N                                                                                         | ächste                                     |
|                                                                          | rpe for Business 👩 Posteingang - Nadja 🛛 Incident-Nummer 24 🖿 Unbenannt - Nachric 🥐 Einwohnergemeinde 🐙 Dokument I - Word    | 🖱 🍪 🔟 🗞 🔊 写 👷 💁 (10) 08-25 🛛 🗮             |

# Wähle die korrekte Rechnungsadresse durch Anklicken aus:

| 💄 🔲 🔇 Einwohnergemeinde Allschwil - R 🗴 🍠 1      | Four - The Rolling Stones   Official $	imes \mid$ +                                                                          |                                                                                                    | - 0 X                                                                                                    |
|--------------------------------------------------|----------------------------------------------------------------------------------------------------|----------------------------------------------------------------------------------------------------|----------------------------------------------------------------------------------------------------|
| ← C බ ⊡ https://www.allschwil.ch/de              | /tor/reservationen/index.php                                                                                                 |                                                                                                    | ል 🖓 🖽 👎 👎 🥐 🔕                                                                                                    |
| stats Cisco 🚦 Inova 🧧 Kalender 🚯 Ecosia 🛞 ChatGP | IT 🛅 HMA 🎦 Exh. HMA 🎦 OrgsA 🎦 GS'A 🎦                                                                                         | KuschaffA 📋 KuschaffReg 📋 KulturschaffQ Velt 🛄 Best PDF Converter 😨 Hintergrund entfern 🦉 🛩 Compress PDF                                                                                   | C Weitere Favoriten                                                                                                    |
|                                                  | Neue Reservation anlegen                                                                                                    |                                                                                                    | Reduction of the sector of the sector o |
|                                                  | Privat, Tonja rosenbusch<br>ICh möchte die Recht<br>Grag<br>Privat<br>Briggi Rosenbusch<br>Schachensthasse 36<br>6010 Milens | mt Gri i Ronja Rosenbusch (ronja rosenbusch (grmx cr. 0788153537)<br>ung at Kolgende Adresse erhalten                                                                                      |                                                                                                    |
|                                                  | Logout                                                                                                    | Allschwill gmx.ch) Ausstellungsraum 00:00 Uhr 00:00 Uhr                                                                                                    |                                                                                                    |
|                                                  |                                                                                                    | Ausstellung<br>Museum (ronja Rosenbusch Museum Dienstag Samstag<br>Allschwil (ronja Rosenbusch) Allschwil 01.04.2025 31.05.2025<br>Kulturerbe gmx.ch) Ausstellungsraum 08.00 Uhr 23.00 Uhr |                                                                                                    |
|                                                  | fin and excernelized                                                                                                    | 1 bis 2 von 2 Einträgen Zurück 1 > Nachs                                                                                                    | te                                                                                                    |
| P 日 三 四 四 四 四 四 四 四 四 四 四 四 四 四 四 四 四 四 四        | 🔅 😫 Skype for Business 📴 Posteir                                                                                             | gang - Nadja 🗹 Incident-Nummer 24 🔳 Unbenannt - Nachric 💽 Einwohnergemeinde 👿 Dokument I - Word                                                                                            | 🖻 🍪 🚺 🗞 🗐 🥃 👰 💁 (h)) 08-26 🗮                                                                                                    |

Überprüfe ein letztes Mal alle Angaben und akzeptiere die Benutzungsbestimmungen:

| 💄 🔲 🔇 Einwohnergemeinde Allschwil - F. 🗙 🌛 Tour - The Rolling Stones   Off | ici x   +                                                                                                    | - 0 ×                              |
|----------------------------------------------------------------------------|----------------------------------------------------------------------------------------------------|------------------------------------|
| ← C බ ⊡ https://www.allschwil.ch/de/tor/reservationen/index.               | php                                                                                                    | A 🖒 O 🎓 👍 🖌 🗞 … 🧔                  |
| stata Cisco 🤰 Inova 🧧 Kalender 🔞 Ecosia 🚳 ChatGPT 🎦 HMA 🎦 Exh. HM          | A 🛅 OrgsA 🎦 GS'A 🎦 KuschaffA 🎦 KuschaffReg 🌔 KulturschaffCHWelt 📮 Best PDF Converten 🤤 Hintergrund entfern 🦉 🛩 Compress PDF                                                                                                    | C Weitere Favoriten                |
| GDIEINGEALLSOMML                                                           | 1x Museum Allschwil - Veranstaltungsraum, Basierstrasse 48, 4123 Allschwil<br>1x Klavier                                                                                                    | Picki Vortesen sustangat angalan Q |
|                                                                            | Onnerstag, 17. April 2025 10:30 - Donnerstag, 17. April 2025 21:00                                                                                                    |                                    |
|                                                                            | Konzert Rolling Stones Tour 24' Typ des Anlasses Bitte Zutreffendes ankreuzen: Musik, Finanzierung ourch Gemeinde Allschwil (Abt. Kultur; ist/wird beantragt)                                                                                                    |                                    |
|                                                                            | <ul> <li>Privat, ronja rosenbusch@gmx.ch   Ronja Rosenbusch, ronja rosenbusch@gmx.ch, 0788153557</li> <li>Rechtnungsadresse:         <ul> <li>exth</li> <li>Privat</li> <li>Ronja Rosenbusch</li> <li>Schachenstrasse 36</li> <li>6010 Kriens</li> </ul> </li> <li>Tanftyp: volamilisatione (1a)         <ul> <li>(Der definitive Tanftyp wird auron bie Administrationsstelle gevent.)</li> </ul> </li> </ul> |                                    |
|                                                                            | Status<br>Reservation provisorisch                                                                                                    |                                    |
|                                                                            | Ch ekzeptere die 👝 Nutzungsbedingungen                                                                                                    |                                    |
|                                                                            | Preisberechnung anzeigen     Tin Sammlung legen     Zurück     Cr Anfragen     Zurück     Zurück     Tibl 2 von 2 Eintragen     Zurück     Tibl 2 von 2 Eintragen                                                                                                    | ate                                |
|                                                                            | pe for Business 🗕 Posteingang - Nadja 🗹 Incident-Nummer 24 🔳 Unbenannt - Nachric 💽 Einwohnergemeinde 🖉 Dokument I - Word                                                                                                    | 🖺 🖂 🎯 🚺 🗞 🗐 🍃 👷 💁 (h)) 08:27 📑     |

#### 💄 🔲 😻 Einwohnergemeinde Allschwil - R 🗴 🥔 Tour - The Ralling Stones | Officia 🗴 | 🕂 ← C ⋒ ⊕ https://www.allschwil.ch/o 2 O 2 G 4 8 AN atta Cisco 🚦 Inova 📱 Kalender 🔞 Ecosia 🐵 ChatGPT 🛅 HMA 🛅 Exh. HMA 🎦 OrgsA 📁 GSA 📁 KuschaffA 🛅 KuschaffReg 📒 KulturschaffCHWelt. 🔃 Best PDF Co B Hintergrund entfern... ₩ ✓ Compress PDF -Meitere Fa Unverbindliche Preisberechnung × Tariftyp ortsansässige Ven ne oder Organisatio Ohiekt Betrag 1 x Museum Allschwil - Veranstaltungsraum CHF 0.00 1 x Klavier CHF 0.00 Gebühren CHF 0.00 Total Privat Ronja Rosenbusch Schachenstrasse 36 akzeptiere die 👝 Nutzungsbec sberechnung anzeigen 🟥 🔎 Hì 💻 🖿 🕐 💁 🖷 🥥 🍏 🗮 🛪 😒 📾 🔅 S S S 😬 🐸 🎯 🚺 🗞 🕅 ≶ 👷 💁 (1)) 08-28 🛛 🗮 D Pc

Wenn du willst, kannst du noch die Kosten unter «Preisberechnung» anschauen:

Bitte beachte, dass das Museum den Tariftyp vergibt. Falls dieser falsch gesetzt ist, kann es sein, dass ein falscher Preis angezeigt wird. Spätestens bei der Reservationsbestätigung und im Vertrag ist der korrekte Preis ersichtlich. (Im Jahr 2025 ist die Miete der Räume gratis; nur die Miete des Flügels kostet CHF 100.-, und das Stimmen 240.- werktags bzw. 300.- an Weekends).

Wenn du auf «Anfragen» drückst, wird die Reservationsanfrage abgesandt, und du erhältst eine Emailkopie deiner Anfrage. Diese kannst du auch jederzeit in deinem Profil anschauen. Sobald das Museum die Reservation bestätigt, erhältst du eine E-Mail mit allen Dokumenten und dem Vertrag.

Bitte beachte, dass bei Ausstellungen immer nur ein ganzer Monat (inkl. Auf- und Abbau) und zwar vom ersten zum letzten eines Kalendermonats reserviert werden kann.

Wir freuen uns, dass du im Museum Allschwil, Haus für Kultur und Geschichte, mitmachst!

Hast du eine Frage oder eine Anregung? Melde dich bei uns!

Nadja R. Buser, Leiterin